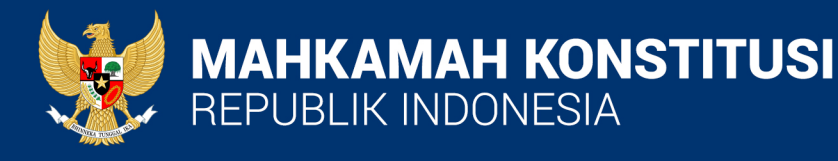

# **ZONA INTEGRITAS** BIRO PERENCANAAN & KEUANGAN

# AREA II PENATAAN TATA LAKSANA

**2022** BIRO PERENCANAAN & KEUANGAN Gedung MKRI, Lantai 10, Jl. Medan Merdeka Barat No. 6, Jakarta

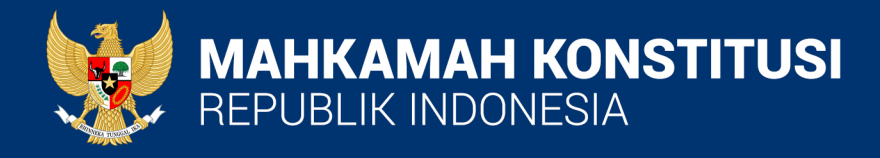

# PELAYANAN PUBLIK MENGGUNAKAN TEKNOLOGI INFORMASI & KOMUNIKASI

**2022** BIRO PERENCANAAN & KEUANGAN Gedung MKRI, Lantai 10, Jl. Medan Merdeka Barat No. 6, Jakarta

### SISTEM PENGUKURAN KINERJA MENGGUNAKAN TEKNOLOGI INFORMASI DAN KOMUNIKASI

| : Biro Perencanaan dan Keuangan                                                          |
|------------------------------------------------------------------------------------------|
| : Penataan Tata Laksana                                                                  |
| : e-Office                                                                               |
| : Sistem Pengukuran Kinerja Unit sudah menggunakan<br>Teknologi Informasi dan Komunikasi |
| : laman mkri.id (Renstra)                                                                |
|                                                                                          |

1. Buka laman mkri.id lalu "Administrasi Umum", kemudian klik "Rencana Strategis"

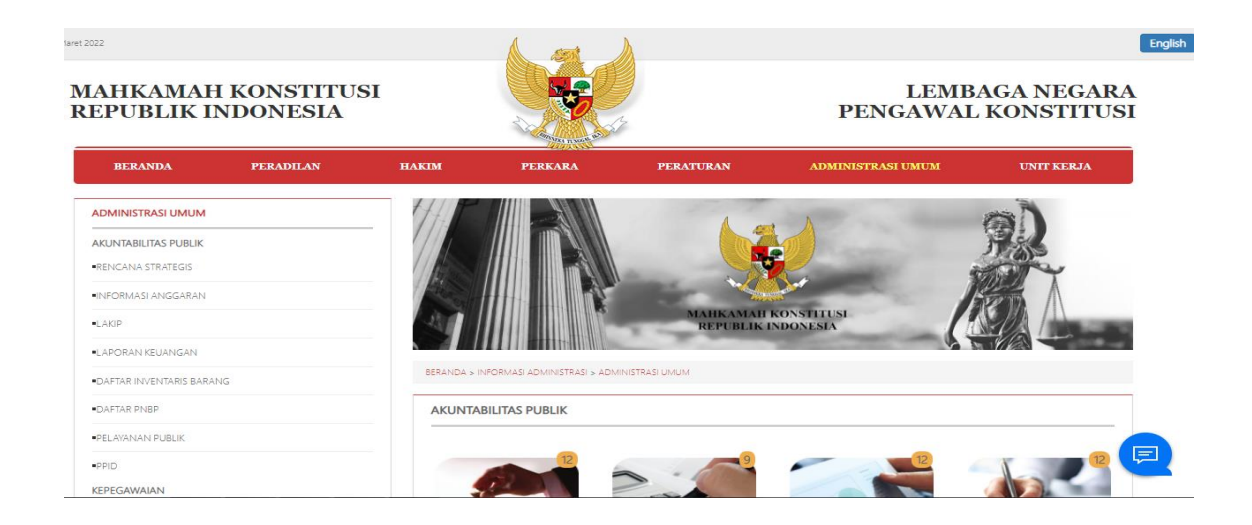

2. Pilih Dokumen Renstra 2020 - 2024

| <b>KUN IABILI IAS PUBLIK</b><br>RENCANA STRATEGIS<br>NFORMASI ANGGARAN |                                                                        | Real Provide American Science Provide American Science Provide American |
|------------------------------------------------------------------------|------------------------------------------------------------------------|----------------------------------------------------------------------------------------------------|
| AKIP                                                                   | MAIIKAMAI KONSTITUSI<br>REPUBLIK INDONESIA                             |                                                                                                    |
| PORAN KEUANGAN                                                         |                                                                        |                                                                                                    |
| FTAR INVENTARIS BARANG                                                 | BERANDA > INFORMASI ADMINISTRASI > RENCANA STRATEGIS                   |                                                                                                    |
| FTAR PNBP                                                              | RENCANA STRATEGIS                                                      |                                                                                                    |
| AYANAN PUBLIK                                                          |                                                                        |                                                                                                    |
| þ                                                                      |                                                                        |                                                                                                    |
| EGAWAIAN                                                               | Judul                                                                  | i Unduh                                                                                                    |
| PN                                                                     | Rencana Strategis Mahkamah Konstitusi 2020 - 2024 1                    | 517                                                                                                    |
| ISTIK PEGAWAI                                                          | Cetak Biru Membangun Mahkamah Konstitusi 4                             | 460                                                                                                    |
| PEGAWAI                                                                | Revisi li Rencana Strategis Mahkamah Konstitusi 2015 - 2019 3          | 917                                                                                                    |
| LITIAN                                                                 | Revisi I Rencana Strategis Mahkamah Konstitusi 2015 – 2019 5           | 015                                                                                                    |
| IL PENELITIAN                                                          | Rencana Strategis Mahkamah Konstitusi 2015 - 2019 7                    | 215                                                                                                    |
| <b>IUMASAN</b><br>RJASAMA                                              | Laporan Monitoring Rencana Strategis Mahkamah Konstitusi 2010 – 2013 S | 860                                                                                                    |
| PIM MK<br>index.php?page=download.RencanaStrategis&id                  | J=5                                                                    |                                                                                                    |

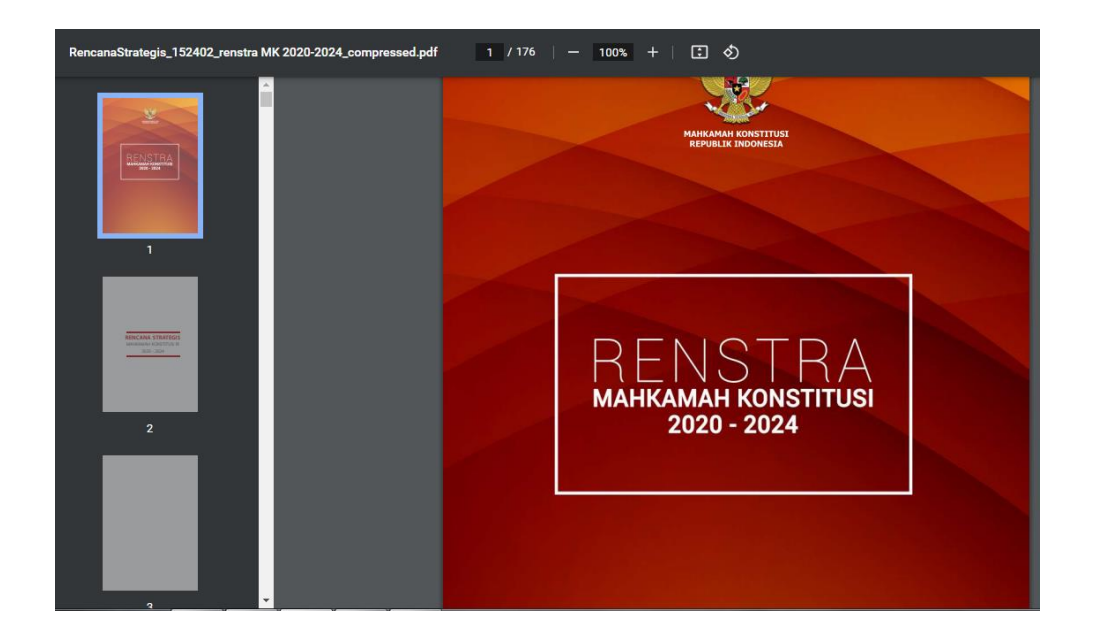

### SISTEM PENGUKURAN KINERJA MENGGUNAKAN TEKNOLOGI INFORMASI DAN KOMUNIKASI

| : Biro Perencanaan dan Keuangan                                                          |
|------------------------------------------------------------------------------------------|
| : Penataan Tata Laksana                                                                  |
| : e-Office                                                                               |
| : Sistem Pengukuran Kinerja Unit sudah menggunakan<br>Teknologi Informasi dan Komunikasi |
| : Laman mkri.id (Informasi Anggaran)                                                     |
|                                                                                          |

#### 1. Buka laman mkri.id lalu "Administrasi Umum"

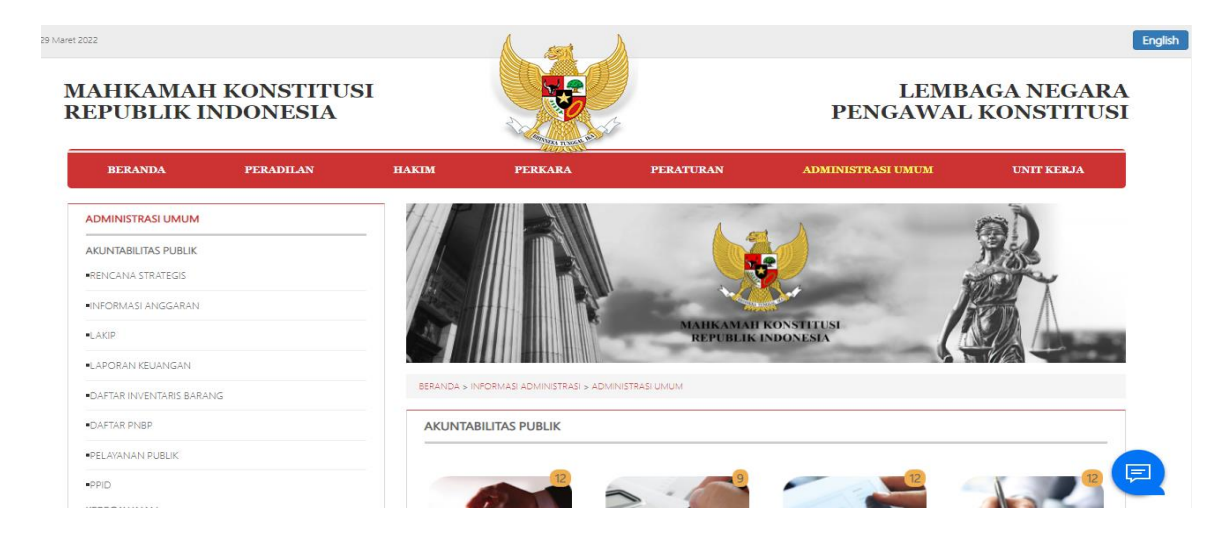

#### 2. Klik Informasi Anggaran, klik Tahun Anggaran

| LAKIP                    | REPUBLIK INDONESIA                                    |
|--------------------------|-------------------------------------------------------|
| LAPORAN KEUANGAN         |                                                       |
| DAFTAR INVENTARIS BARANG | BERANDA > INFORMASI ADMINISTRASI > INFORMASI ANGGARAN |
| DAFTAR PNBP              | GRAFIK INFORMASI ANGGARAN                             |
| PELAYANAN PUBLIK         | Tahunan 2020 2021 2022                                |
| -PPID                    | Demograph Association                                 |
| KEPEGAWAIAN              | Sumber Data dari Monsakti)                            |
| LHKPN                    | 90%                                                   |
| STATISTIK PEGAWAI        | 80%                                                   |
| DATA PEGAWAI             | 70%                                                   |
| PENELITIAN               | 00%<br>4<br>7 FOR                                     |
| HASIL PENELITIAN         | 0<br>8<br>4 40%                                       |
| KEHUMASAN                | 30%                                                   |
| •KERJASAMA               | 20% 13,55%                                            |
| SISPIM MK                |                                                       |
| •LINK                    |                                                       |
| REFORMASI BIROKRASI      |                                                       |
| INFORMASI                | BULAN                                                 |

# SISTEM PENGUKURAN KINERJA MENGGUNAKAN

#### **TEKNOLOGI INFORMASI DAN KOMUNIKASI**

| Unit                   | : Biro Perencanaan dan Keuangan                                                          |
|------------------------|------------------------------------------------------------------------------------------|
| Bidang Zona Integritas | : Penataan Tata Laksana                                                                  |
| Komponen               | : e-Office                                                                               |
| Sub Komponen           | : Sistem Pengukuran Kinerja Unit sudah menggunakan<br>Teknologi Informasi dan Komunikasi |
| Aplikasi               | : Laman mkri.id (LAKIP)                                                                  |

#### 1. Buka laman mkri.id lalu "Administrasi Umum"

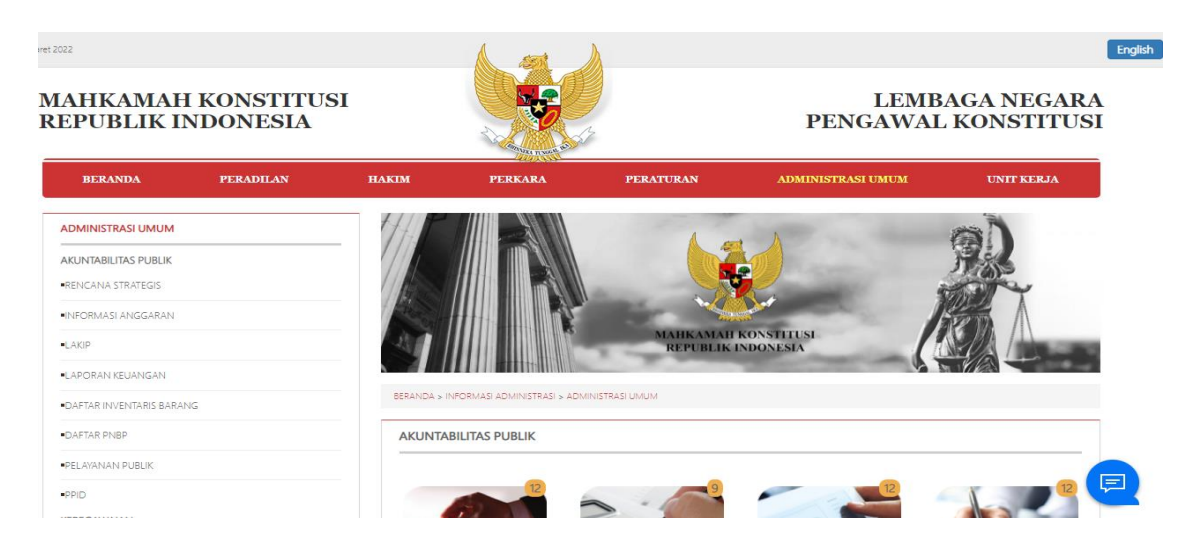

#### 2. Pilih LAKIP, kemudian klik Laporan Kinerja MK Tahun 2021

| ••ELAIANA NA PUBLIK         ••PIC         ••PIC         KEPEGAWAIAN         ••IKIPN         ••TATISTIK PEGAWAI         ••TATISTIK PEGAWAI                                                                                                    | •DAFTAR PNBP        | LAPORAN AKUNTABILITAS KINERJA INSTANSI PEME       | ERINTAH                                           |
|----------------------------------------------------------------------------------------------------|---------------------|---------------------------------------------------|---------------------------------------------------|
| +PID         KEPEGAWAIAN         +LRON         +LRON         +CRON         +CRON         +CRON         +CRON         +CRON         +CRON         +CRON         +CRON         +CRON         +CRON         +CRON         +CRON         +CRON         +CRON         +CRON         +CRON         +CRON         +CRON         +ASL PENELTIAN         +ASL PENELTIAN         +KEHUMASAN         +SERJASAMA         +SERJASAMA         +SERJASAMA         +SERDIM IK         +SERDIM K         +SERDIM K         +SERDIMAK         INFORMASI                                                                                                    | PELAYANAN PUBLIK    |                                                   |                                                   |
| KEPEGAWAIAN       Laporan Kineja Mahkamah       Laporan Kineja Mahkamah         -LHGN       -LHGN       Laporan Kineja Mahkamah       Londuh: 37         -STATSIK PEGAWAI       -Di Unduh: 37       File Pendukung: Kilk Disini       Di Unduh: 953         -ATA PEGAWAI       -PENELITIAN       -ATA PEGAMAI       -Di Unduh: 953         -HASIL PENELITIAN       -HASIL PENELITIAN       -Konstitusi Tahun 2020       Di Unduh: 953         -KERIASAMA       -SSPIM MK       -SSPIM MK       -SSPIM MK       -SSPIM MK         -INK       -SSPIM MK       -SSPIM MK                                                                                                    | •PPID               |                                                   |                                                   |
| LHKPN       IUnduh: 37         SYATSTIK PEGAWAI       IIInduh: 37         • DATA PEGAWAI       IIInduh: 37         • DATA PEGAWAI       IIInduh: 37         • DATA PEGAWAI       IIInduh: 37         • DATA PEGAWAI       IIInduh: 37         • DATA PEGAWAI       IIIInduh: 37         • DATA PEGAWAI       IIIInduh: 37         • PENELITIAN       IIIInduh: 363         • HASU PENELITIAN       IIIIInduh: 363         • KEHUMASAN       IIIIInduh: 363         • SERIASAMA       IIIIInduh: 363         • SERIASAMA       IIIIInduh: 37         • SERIASAMA       IIIIIIIIIIIIIIIIIIIIIIIIIIIIIIIIIIII                                                                                                    | KEPEGAWAIAN         | Laporan Kinerja Mahkamah<br>Konstitusi Tahun 2021 | Laporan Kinerja Mahkamah<br>Konstitusi Tahun 2020 |
| SYATSTIK PEGAWAI         •DATA PEGAWAI         •DATA PEGAWAI         •NASL PENELITIAN         •NASL PENELITIAN         •KEHUMASAN         •SERJASAMA         •SSPIM MK         •INK         •NKC         •NKC         •NFORMASI         •NFORMASI ELENNG         •NFORMASI ELENNG         •NFORMASI SUBCIKRASI         •NFORMASI SUBCIKRASI         •NFORMASI SUBLINAN         •NFORMASI SUBLINAN                                                                                                    | -LHKPN              | 🚨 🖉 Di Unduh : 37                                 | Di Unduh : 953                                    |
| • DATA PEGAWAI       PENELITIAN       ++ASIL PENELITIAN       *+ASIL PENELITIAN       *KEHUMASAN       *KERASAMA       • SISPIM MK       • SISPIM MK       • SISPIM MK       • ENCOMASI BIROKRASI       INFORMASI LELANG       • NFORMASI LELANG       • SISPULMUMAN                                                                                                    | STATISTIK PEGAWAI   | File Pendukung : Klik Disini                      | File Pendukung : Klik Disini                      |
| PENELITIAN     Laporan     Kinerja     Mahkamah       KEHUMASAN     KERUASAMA     Lindkin: 2341     Lindkin: 2341     Lindkin: 2341       SISPM MK     Lindkin: 2341     Lindkin: 2341     Lindkin: 2341       •LINK     Lindkin: 240     Lindkin: 240     Lindkin: 240       •LINK     Lindkin: 240     Lindkin: 240     Lindkin: 240       •LINK     Lindkin: 240     Lindkin: 240     Lindkin: 240       •LINK     Lindkin: 240     Lindkin: 240     Lindkin: 240       •LINK     Lindkin: 240     Lindkin: 240     Lindkin: 240       •LINK     Lindkin: 240     Lindkin: 240     Lindkin: 240       •LINK     Lindkin: 240     Lindkin: 240     Lindkin: 240       •LINK     Lindkin: 240     Lindkin: 240     Lindkin: 240       •LINK     Lindkin: 240     Lindkin: 240     Lindkin: 240       •LINK     Lindkin: 240     Lindkin: 240     Lindkin: 240       •LINK     Lindkin: 240     Lindkin: 240     Lindkin: 240       •NFORMASI     Lindkin: 240     Lindkin: 240     Lindkin: 240       •NFORMASI     Lindkin: 240     Lindkin: 240     Lindkin: 240       •Statisti Tahun 2017     Lindkin: 240     Lindkin: 240     Lindkin: 240       •Statisti Tahun 2018     Lindkin: 240     Lindkin: 240 <td>DATA PEGAWAI</td> <td></td> <td></td>                                                                                                    | DATA PEGAWAI        |                                                   |                                                   |
| ++ASL PENELITIAN     keHUMASAN       keHUMASAN     keRUMASAN       •KERUMASAN     bi Unduh: 2341       •SSPIM MK     bi Unduh: 2341       •LINK     bi Unduh: 2341       •REFORMASI BIROKRASI     bi Unduh: 2541       •NFORMASI     bi Unduh: 2541       •NFORMASI     bi Unduh: 2541       •NFORMASI     bi Unduh: 2541       •NFORMASI     bi Unduh: 2541       •NFORMASI     bi Unduh: 2542       •NFORMASI     bi Unduh: 2543       •NFORMASI LELANG     bi Unduh: 2543       •PENGUMUMAN     bi Unduh: 2543                                                                                                    | PENELITIAN          |                                                   | . Normal A.                                       |
| KEHUMASAN     Iaporan Kineja Mahkamah     Laporan Kineja Mahkamah       KERJASAMA     Di Unduh: 2341     Di Unduh: 2341       SISPIM MK     Di Unduh: 2341     File Pendukung: Kiik Disini       KERGERAASI BIROKRASI     Importan Kineja Mahkamah     Di Unduh: 4784       REFORMASI BIROKRASI     Importan Kineja Mahkamah     Importan Kineja Mahkamah       INFORMASI     Importan Kineja Mahkamah     Importan Kineja Mahkamah       INFORMASI     Importan Kineja Mahkamah     Importan Kineja Mahkamah       Information     Importan Kineja Mahkamah     Importan Kineja Mahkamah       Information     Importan Kineja Mahkamah     Importan Kineja Mahkamah       Information     Importan Kineja Mahkamah     Importan Kineja Mahkamah       Information     Importan Kineja Mahkamah     Importan Kineja Mahkamah       Information     Importan Kineja Mahkamah     Importan Kineja Mahkamah       Information     Importan Kineja Mahkamah     Importan Kineja Mahkamah       Information     Importan Kineja Mahkamah     Importan Kineja Mahkamah       Information     Importan Kineja Mahkamah     Importan Kineja Mahkamah       Information     Importan Kineja Mahkamah     Importan Kineja Mahkamah       Information     Importan Kineja Mahkamah     Importan Kineja Mahkamah       Information     Importan Kineja Mahkamah     Importan Kineja Mahkamah </td <td>HASIL PENELITIAN</td> <td></td> <td></td>                                                                                                    | HASIL PENELITIAN    |                                                   |                                                   |
| •KERJASAMA       I Unduh: 2341       I Unduh: 2341       II Unduh: 2341         •SISPIM MK       III Pendukung: Klik Disini       III Unduh: 2341       III Unduh: 2341         •LINK       III Pendukung: Klik Disini       III Unduh: 2341       III Unduh: 2341         •REFORMASI BIROKRASI       III Ongota Kinegia Mahkamah       IIII Ongota Kinegia Mahkamah       IIII Unduh: 2447         •NFORMASI LELANG       IIII Ongota Kinegia Mahkamah       IIIII Unduh: 7649       IIIII Unduh: 2447         •PENGUMUMAN       IIIII Pendukung: Klik Disini       IIIIIIIIIIIIIIIIIIIIIIIIIIIIIIIIIIII                                                                                                    | KEHUMASAN           | Laporan Kinerja Mahkamah<br>Konstitusi Tahun 2019 | Laporan Kinerja Mahkamah<br>Konstitusi Tahun 2018 |
| -SISPIM MK<br>-LINK<br>REFORMASI BIROKRASI<br>INFORMASI<br>INFORMASI<br>-NFORMASI LELANG<br>-FENGUMUMAN                                                                                                    | •KERJASAMA          | Lageran Kinerin Di Unduh : 2341                   | Di Unduh : 4784                                   |
| LINK         Laporan         Kinerja         Laporan         Kinerja         Laporan         Kinerja         Laporan         Kinerja         Laporan         Kinerja         Laporan         Kinerja         Laporan         Kinerja         Laporan         Kinerja         Laporan         Kinerja         Laporan         Kinerja         Laporan         Kinerja         Laporan         Laporan         Kinerja         Laporan         Laporan         Kinerja         Laporan         Laporan         Kinerja         Laporan         Laporan         Kinerja         Laporan         Laporan         Kinerja         Laporan         Laporan         Kinerja         Laporan         Laporan         Laporan         Kinerja         Laporan         Laporan         Laporan         Kinerja         Laporan         Laporan <thlaporan< th=""> <thlaporan< th=""> <thlapo< td=""><td>SISPIM MK</td><td>File Pendukung : Klik Disini</td><td>File Pendukung : Klik Disini</td></thlapo<></thlaporan<></thlaporan<>                                                                                                    | SISPIM MK           | File Pendukung : Klik Disini                      | File Pendukung : Klik Disini                      |
| REEPORMASI BIROKRASI<br>INFORMASI<br>INFORMASI LELANG<br>INFORMASI LELANG<br>INFORMASI | LINK                |                                                   |                                                   |
| INFORMASI<br>INFORMASI LELANG<br>INFORMASI LELANG<br>I                                                                                                    | REFORMASI BIROKRASI |                                                   |                                                   |
| INFORMASI LELANG INFORMASI LELANG IDI Unduh: 7649 IDI Unduh: 7649 FEIN Pendukung: Kilk Disini                                                                                                    | INFORMASI           | Laporan Kinerja Mahkamah                          | LAPORAN KINERJA MK 2016                           |
| -PENGUMUMAN FIle Pendukung : Kilk Disini                                                                                                    | INFORMASI LELANG    | Konstitusi Tahun 2017                             | Di Unduh : 6447                                   |
|                                                                                                    | PENGUMUMAN          | File Pendukung : Klik Disini                      | File Pendukung : Klik Disini                      |

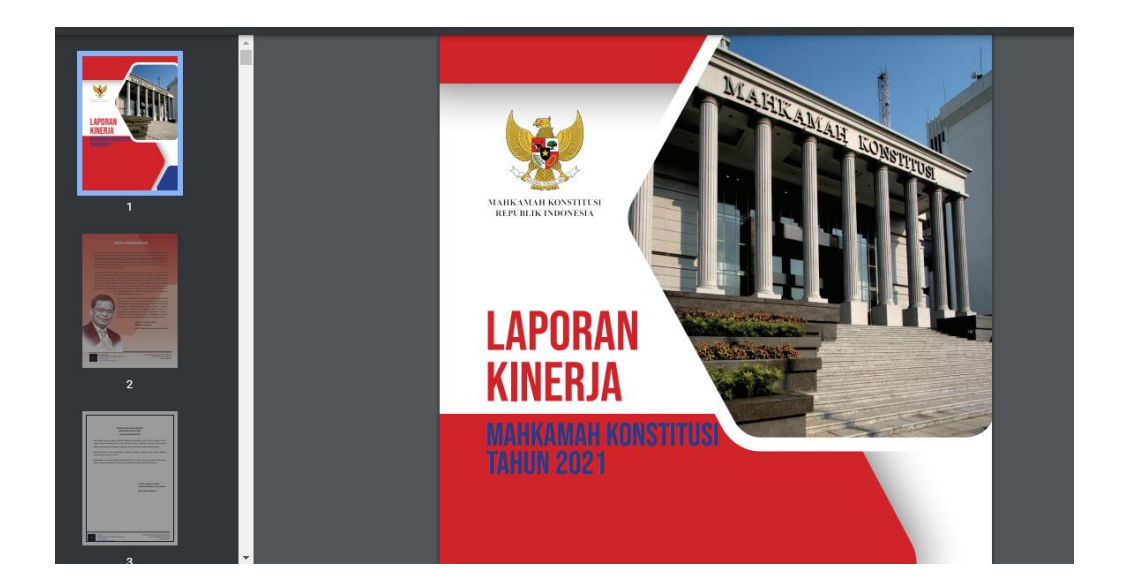

# SISTEM PENGUKURAN KINERJA MENGGUNAKAN

#### **TEKNOLOGI INFORMASI DAN KOMUNIKASI**

| Unit                   | : Biro Perencanaan dan Keuangan                    |
|------------------------|----------------------------------------------------|
| Bidang Zona Integritas | : Penataan Tata Laksana                            |
| Komponen               | : e-Office                                         |
| Sub Komponen           | : Sistem Pengukuran Kinerja Unit sudah menggunakan |
|                        | Teknologi Informasi dan Komunikasi                 |
| Aplikasi               | : Laman mkri.id (PNBP)                             |
|                        |                                                    |

#### 1. Buka laman mkri.id lalu klik "Administrasi Umum"

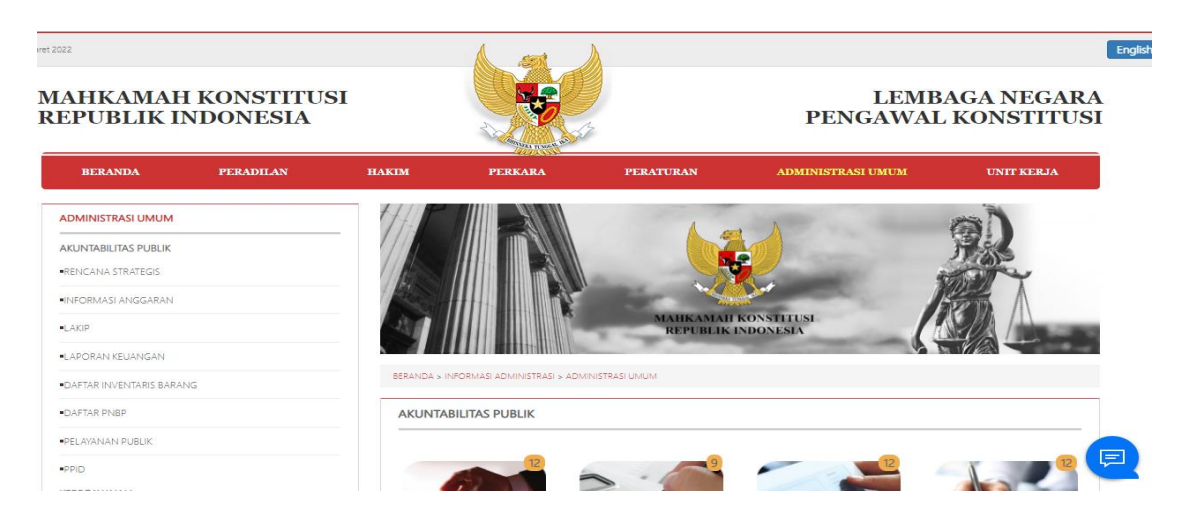

#### 2. Pilih Daftar PNBP, kemudian klik PNBP 2022

| LAKIP                   | MAHKAMAH KONSTITUSI<br>REPUBLIK INDONESIA                                |          |
|-------------------------|--------------------------------------------------------------------------|----------|
| APORAN KEUANGAN         |                                                                          |          |
| AFTAR INVENTARIS BARANG | BERANDA > INFORMASI ADMINISTRASI > LAPORAN PENERIMAAN NEGARA BUKAN PAJAK |          |
| FTAR PNBP               | LAPORAN PENERIMAAN NEGARA BUKAN PAJAK                                    |          |
| LAYANAN PUBLIK          |                                                                          |          |
| D                       |                                                                          |          |
| EGAWAIAN                | Judul                                                                    | Di Unduh |
| PN                      | Proposal Rencana Pnbp Mahkamah Konstitusi Tahun Anggaran 2022            | 98       |
| TISTIK PEGAWAI          | Proposal Rencana Pnbp Mahkamah Konstitusi Tahun Anggaran 2021            | 156      |
| A PEGAWAI               | Proposal Target Dan Pagu Penerimaan Negara Bukan Pajak Ta 2020           | 5225     |
| ELITIAN                 | Proposal Target Dan Pagu Penerimaan Negara Bukan Pajak Ta 2019           | 3659     |
| L PENELITIAN            | Proposal Target Dan Pagu Penerimaan Negara Bukan Pajak Ta 2018           | 3386     |
| JMASAN                  | Proposal Target Dan Pagu Penerimaan Negara Bukan Pajak Ta 2017           | 10280    |
| UASAMA                  |                                                                          |          |
| PIM MK                  |                                                                          |          |
| ٩K                      |                                                                          |          |

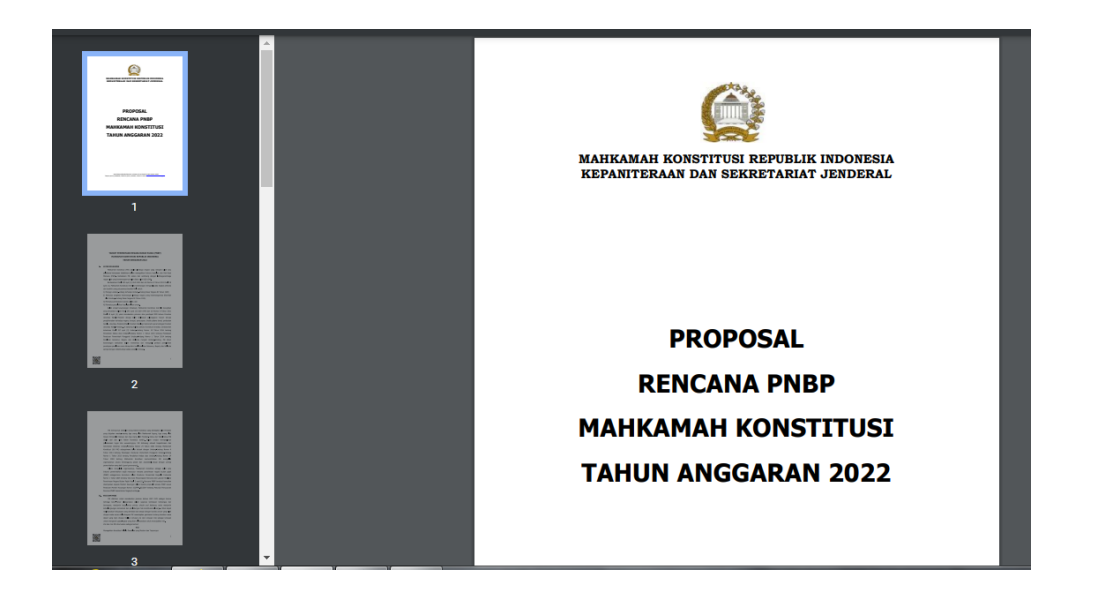

### SISTEM PENGUKURAN KINERJA MENGGUNAKAN TEKNOLOGI INFORMASI DAN KOMUNIKASI

| Unit                   | : Biro Perencanaan dan Keuangan                                                          |
|------------------------|------------------------------------------------------------------------------------------|
| Bidang Zona Integritas | : Penataan Tata Laksana                                                                  |
| Komponen               | : e-Office                                                                               |
| Sub Komponen           | : Sistem Pengukuran Kinerja Unit sudah menggunakan<br>Teknologi Informasi dan Komunikasi |
| Aplikasi               | : Laman mkri.id (Laporan Keuangan MK)                                                    |

#### 1. Buka laman mkri.id lalu klik "Administrasi Umum"

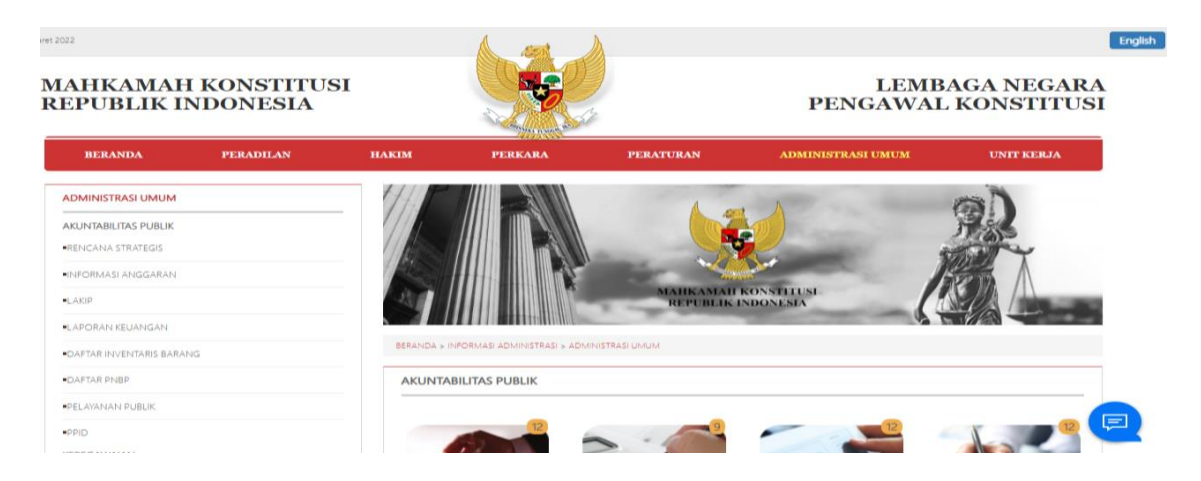

2. Pilih Laporan Keuangan MK, kemudian klik Laporan Keuangan 2020

| DAFTAR PNBP         | LAPORAN KEUANGAN                                                                                                    |       |
|---------------------|----------------------------------------------------------------------------------------------------|-------|
| PELAYANAN PUBLIK    |                                                                                                    |       |
| PPID                |                                                                                                    |       |
| KEPEGAWAIAN         | ludul                                                                                                    | Di    |
| LHKPN               |                                                                                                    | Unduh |
| STATISTIK PEGAWAI   | Laporan Keuangan Mahkamah Konstitusi Untuk Periode Yang Berakhir Tanggal 31 Desember 2020 Tahun<br>Anggaran 2020 (Audited), <b>dengan hasil predikat opini BPK Wajar Tanpa Pengecualian (WTP).</b> | 443   |
| DATA PEGAWAI        | Laporan Keuangan Mahkamah Konstitusi Untuk Periode Yang Berakhir Tanggal 31 Desember 2019 Tahun                                                                                                    | 5195  |
| ENELITIAN           | Anggaran 2019 (Audited), dengan hasil predikat opini BPK Wajar Tanpa Pengecualian (WTP).                                                                                                    |       |
| HASIL PENELITIAN    | Laporan Keuangan Mahkamah Konstitusi Untuk Periode Yang Berakhir Tanggal 31 Desember 2018 Tahun<br>Anggaran 2018 (Audited), dengan hasil predikat opini BPK Wajar Tanpa Pengecualian (WTP).        | 5357  |
| EHUMASAN            | Laporan Keuangan Mahkamah Konstitusi Untuk Periode Yang Berakhir Tanggal 31 Desember 2017 Tahun                                                                                                    | 5240  |
| KERJASAMA           | Anggaran 2017 (Audited), dengan hasil predikat opini BPK Wajar Tanpa Pengecualian (WTP).                                                                                                    | 5240  |
| SISPIM MK           | Laporan Keuangan Mahkamah Konstitusi Untuk Periode Yang Berakhir Tanggal 31 Desember 2016 Tahun<br>Anggaran 2016 (Audited), dengan hasil predikat opini BPK Wajar Tanpa Pengecualian (WTP).        | 5546  |
| LINK                | Laporan Keuangan Mahkamah Konstitusi Untuk Periode Yang Berakhir Tanggal 31 Desember 2015 Tahun                                                                                                    |       |
| REFORMASI BIROKRASI | Anggaran 2015 (Audited), dengan hasil predikat opini BPK Wajar Tanpa Pengecualian (WTP).                                                                                                    | 5633  |
| NFORMASI            |                                                                                                    |       |
| INFORMASI LELANG    | 1 2 >                                                                                                    |       |
| PENGUMUMAN          |                                                                                                    |       |

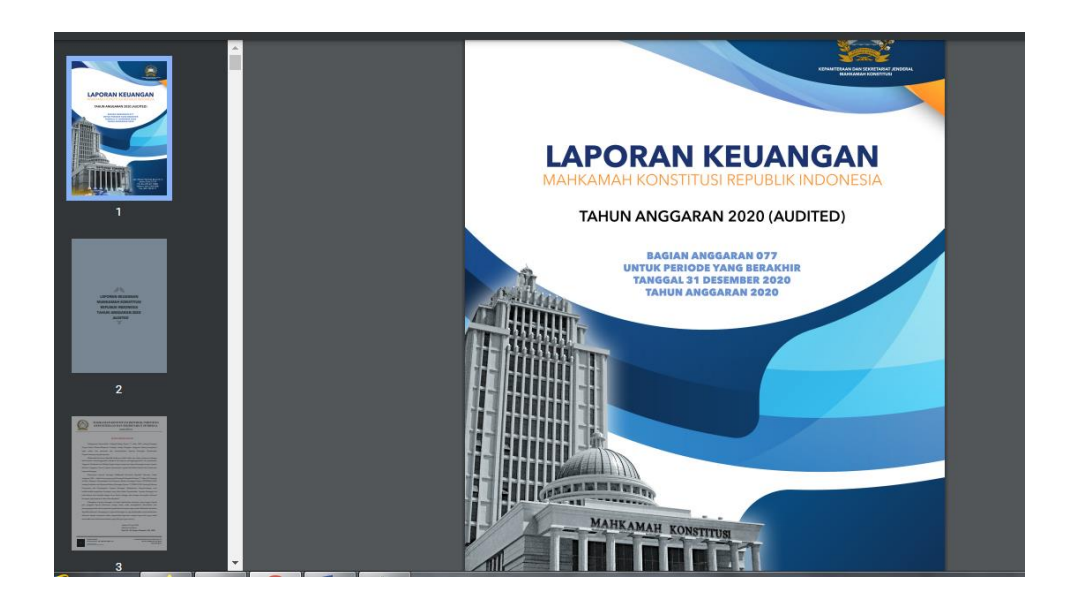

## SISTEM PENGUKURAN KINERJA MENGGUNAKAN

#### TEKNOLOGI INFORMASI DAN KOMUNIKASI

| Unit                   | : Biro Perencanaan dan Keuangan                    |
|------------------------|----------------------------------------------------|
| Bidang Zona Integritas | : Penataan Tata Laksana                            |
| Komponen               | : e-Office                                         |
| Sub Komponen           | : Sistem Pengukuran Kinerja Unit sudah menggunakan |
|                        | l eknologi Informasi dan Komunikasi                |
| Aplikasi               | : Aplikasi Sigapp.mkri.id                          |

#### 1. Buka Aplikasi Sigapp mkri.id

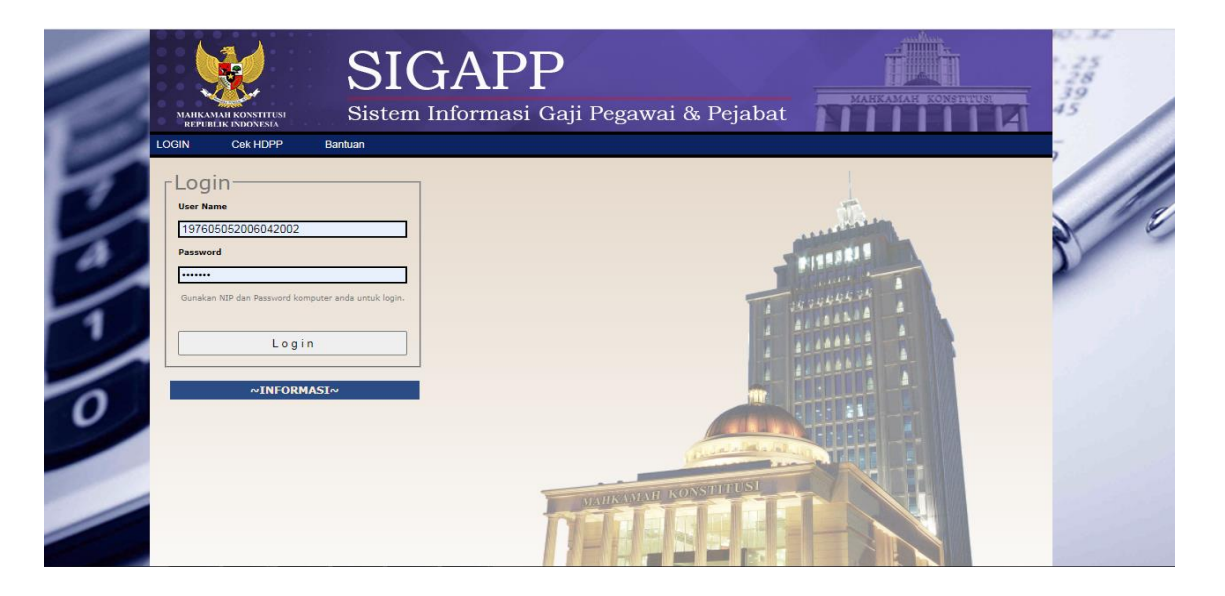

2. Login menggunakapan NIP dan Password

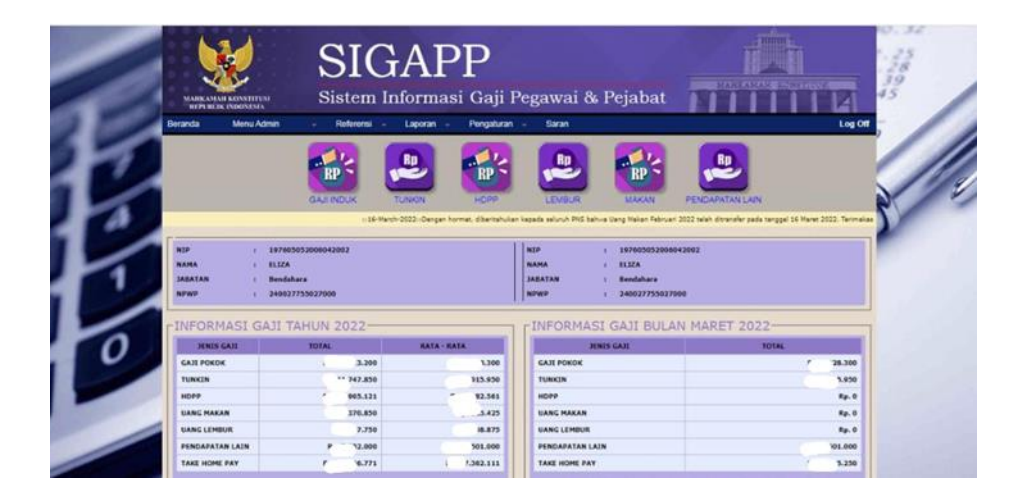

## SISTEM PENGUKURAN KINERJA MENGGUNAKAN

#### TEKNOLOGI INFORMASI DAN KOMUNIKASI

| Unit                   | : Biro Perencanaan dan Keuangan                                                       |
|------------------------|---------------------------------------------------------------------------------------|
| Bidang Zona Integritas | : Penataan Tata Laksana                                                               |
| Komponen               | : e-Office                                                                            |
| Sub Komponen           | : Sistem Pengukuran Kinerja Unit sudah menggunakan Teknologi Informasi dan Komunikasi |
| Aplikasi               | : Aplikasi Sivika.mkri.id                                                             |

#### 1. Buka Aplikasi sivika.mkri.id

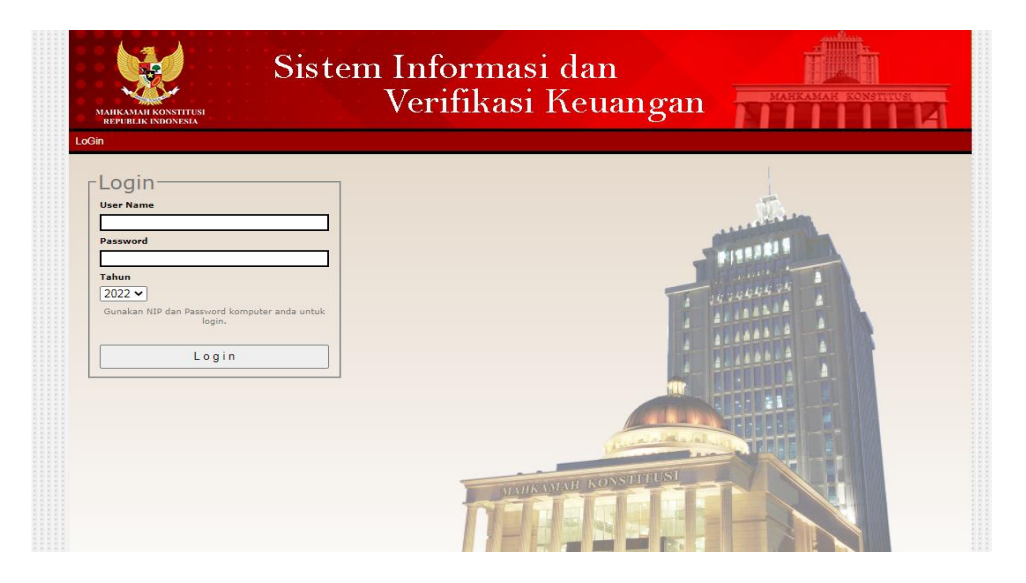

2. Login menggunakapan NIP dan Password

| form | ANIKAMAN KONSTITUSI<br>REPUBLIK INDOSESIA<br>nasi - Verifikasi Ta | agihan 🗸     |               | Inform<br>/erifika                                                                                             | nasi dan<br>asi Keua | ngan              |          |                                      |
|------|-------------------------------------------------------------------|--------------|---------------|----------------------------------------------------------------------------------------------------|----------------------|-------------------|----------|--------------------------------------|
| [n:  | formasi——                                                         |              |               |                                                                                                    |                      |                   | 1        |                                      |
|      |                                                                   |              | Pand          | uan Ver                                                                                                    | ifikasi Ta           | gihan             |          | Í                                    |
|      | Su                                                                | b Bag        | jian Verifika | si pada Bi                                                                                                    | ro Perencar          | naan dan          | Keuangan |                                      |
| No.  | Jenis Belanja                                                     | Kode<br>Akun | GU            | Jenis Pembayaran<br>LS<br>(Khusus) ( Nilai dibawah 50 Juta ) ( Nilai 50 - 200 Juta ) ( Nilai diatas 200 Juta ) |                      | Contoh Pembayaran |          |                                      |
| 1    | Belanja Pegawai                                                   | 51           |               |                                                                                                    |                      |                   |          |                                      |
|      | A. Belanja Gaji Pokok<br>PNS                                      | 511111       |               | 1. Daftar<br>Perhitungan<br>Gaji/Kekurangan<br>Gaji :                                                          |                      |                   |          | 1. Pembayaran Gaji<br>Hakim          |
|      | B. Belanja Pembulatan<br>Gaji PNS                                 | 511119       |               | - ditandatangani<br>oleh PPABP                                                                                 |                      |                   |          | 2. Pembayaran Gaji<br>PNS            |
|      | C. Belanja Tunjangan<br>Suami/Istri PNS                           | 511121       |               | - ditandatangani<br>oleh Bendahara<br>Pengeluaran                                                              |                      |                   |          | 3. Pembayaran<br>Kekurangan Gaji PNS |
|      | D. Belanja Tunjangan<br>Anak PNS                                  | 511122       |               | - ditandatangani<br>oleh KPA/PPK                                                                               |                      |                   |          |                                      |
|      | E. Belanja Tunjangan<br>Struktural PNS                            | 511123       |               | 2. Daftar Perubahan<br>Data Pegawai:                                                                           |                      |                   |          |                                      |
|      | F. Belanja Tunjangan<br>Fungsional PNS                            | 511124       |               | - ditandatangani<br>PPABP                                                                                      |                      |                   |          |                                      |
| _    |                                                                   |              |               |                                                                                                    |                      |                   |          |                                      |

### SISTEM PENGUKURAN KINERJA MENGGUNAKAN

#### TEKNOLOGI INFORMASI DAN KOMUNIKASI

| Unit                   | : Biro Perencanaan dan Keuangan                    |
|------------------------|----------------------------------------------------|
| Bidang Zona Integritas | : Penataan Tata Laksana                            |
| Komponen               | : e-Office                                         |
| Sub Komponen           | : Sistem Pengukuran Kinerja Unit sudah menggunakan |
|                        | Teknologi Informasi dan Komunikasi                 |
| Aplikasi               | : Aplikasi simonev.mkri.id                         |

- 1. Buka Aplikasi Simonev.mkri.id
- 2. Login menggunakapan NIP dan Password

### SISTEM PENGUKURAN KINERJA MENGGUNAKAN TEKNOLOGI INFORMASI DAN KOMUNIKASI

| Unit                   | : Biro Perencanaan dan Keuangan                                                          |
|------------------------|------------------------------------------------------------------------------------------|
| Bidang Zona Integritas | : Penataan Tata Laksana                                                                  |
| Komponen               | : e-Office                                                                               |
| Sub Komponen           | : Sistem Pengukuran Kinerja Unit sudah menggunakan<br>Teknologi Informasi dan Komunikasi |
| Aplikasi               | : laman sakti.kemenkeu.go.id                                                             |
|                        |                                                                                          |

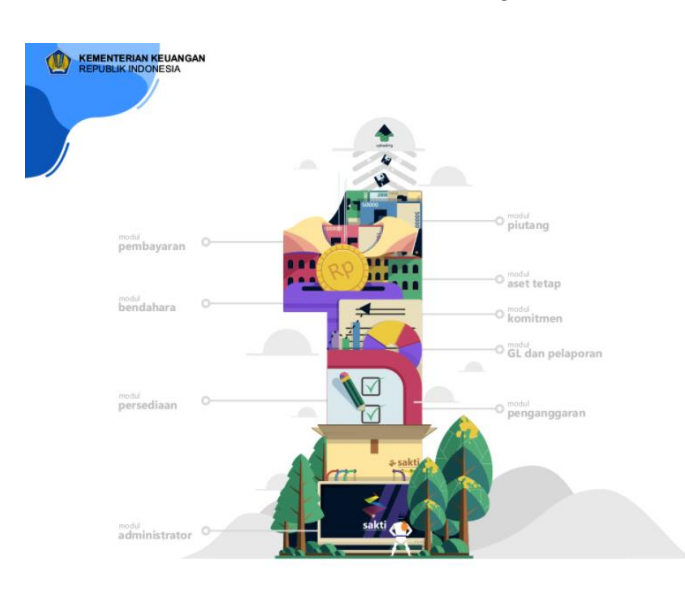

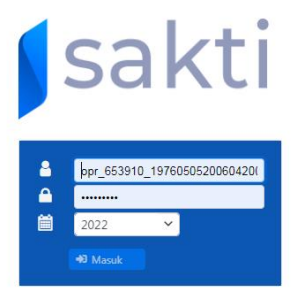

1. Buka laman sakti.kemenkeu.go.id

2. Login menggunakapan user ID dan Password

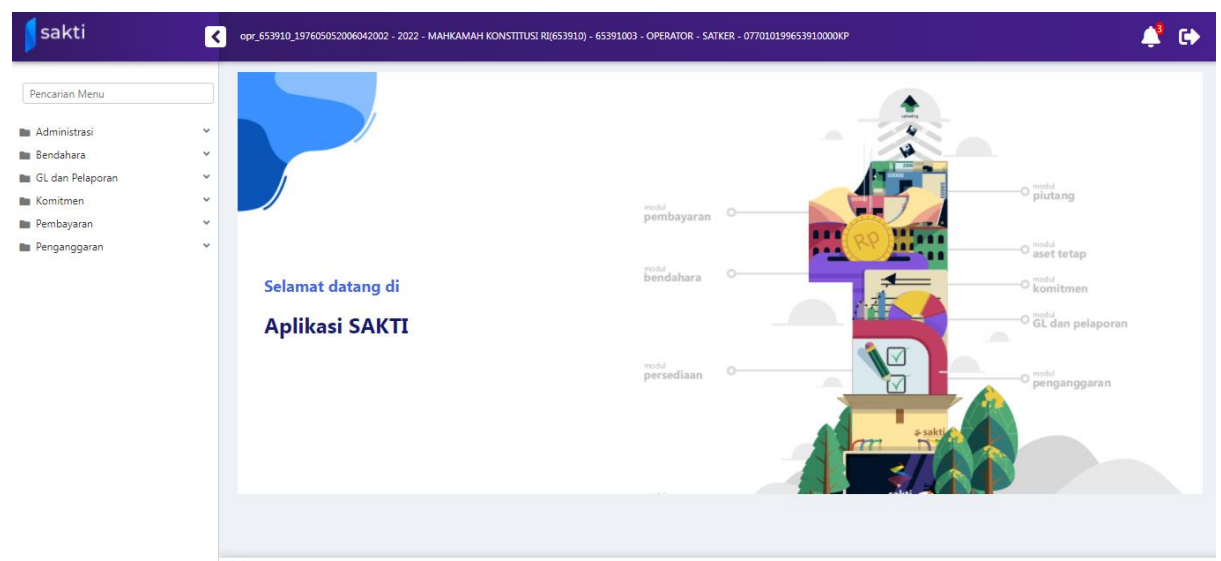

Sakti | Build 28 Maret 2022 22.14.13 GMT+7